للاستفادة من الخدمات الالكترونية على موقع وزارة البلدية والتخطيط العمراني ، نرجو منك القيام بالإجراءات التالية :

## تسجيل الدخول المبين في أعلى الصفحة في الجهة اليمنى.

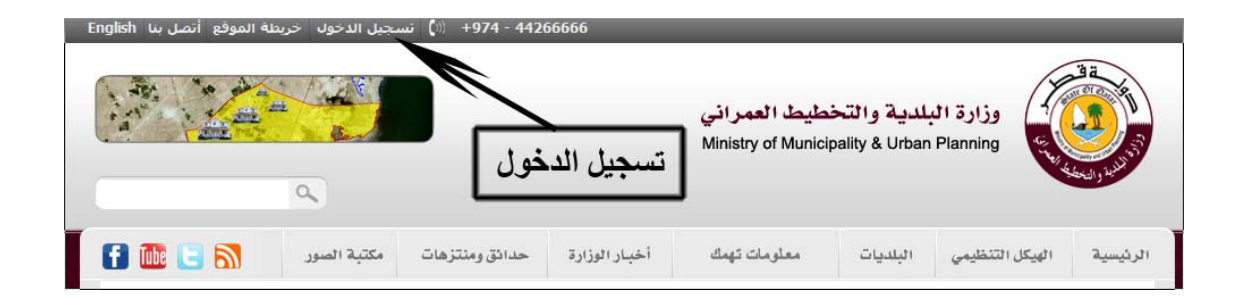

 بعد النقر على "تسجيل الدخول" سيتم تحويلك لموقع "حكومة قطر الالكترونية" ، والذي يتطلب منك الدخول باستخدام البطاقة الذكية أو الدخول عن طريق "اسم المستخدم وكلمة المرور" التي تم تزويدك بهما. وفي الحالتين يتم الحصول عليها من <u>موقع حكومة قطر الالكترونية.</u>

| الدوحة<br>لعيت C° 25 English | 2011 مارس 23                                                                                       |                                   | ~                                                                           |                |                                           | Z                                                                                                    |
|------------------------------|----------------------------------------------------------------------------------------------------|-----------------------------------|-----------------------------------------------------------------------------|----------------|-------------------------------------------|----------------------------------------------------------------------------------------------------|
|                              | الدخول أو التسجيل                                                                                  |                                   |                                                                             |                |                                           | ومــي<br>طرالېلکترونية                                                                                                    |
| حجر النص: + 🗕                |                                                                                                    | المركز الإعلامي                   | الفعاليات                                                                   | الجمهور        | الخدمات                                   | الموضوعات                                                                                                    |
|                              | الدفول باستخدام البطاقة الذكية<br>الدخول باستخدام البطاقة الذكية<br>أسللة متكررة عن البطاقة الذكية | لل<br>سم السُتخدم<br>المعول المرع | مييل الغرل<br>جيل الدخو<br>دُخول بواسطة إه<br>اسم المستخدم:<br>كلمة المرور: | (لیبة )<br>تسب | القيمة<br>له بك الاكتر<br>له<br>لي<br>كية | <ul> <li>لماذا التسجيل</li> <li>الوصول إلى الخدمات</li> <li>احفظ الخدمات الخام</li> <li>استلم النترة الاخباري</li> <li>استلم النترة الاخباري</li> <li>الالكتروني الخاص بأة</li> <li>الملاقة الذكية</li> <li>التقديم على بطاقة د</li> <li>متحصية</li> </ul> |

3. اذا كنت لم تكن قد أتممت التسجيل في موقع "الحكومة الالكترونية" وليس لديك "اسم مستخدم وكلمة مرور" أو ليس لديك "بطاقة ذكية" ، فيرجى منك النقر على "التسجيل" وادخال البيانات المطلوبة ، واتمام عملية التسجيل.

| رحة<br>مس C 23 °C | 24 مارس 2011 🔅 🖞                                                               |                      |                               |                                                      |
|-------------------|--------------------------------------------------------------------------------|----------------------|-------------------------------|------------------------------------------------------|
| <u>يحث</u>        | ل از السبيل<br>محومی                                                           | النغر                |                               |                                                      |
| حجم النص: 🕂 🗖     |                                                                                | ų                    | المركز الإعلام                | الجمهور الفعاليات                                    |
| •                 | يل حساب شخصي جديد<br>فول باستخدام البطاقة الذكية                               | انقر هنا لتسج<br>ال  | فول<br>إسم المُستخدم          | ارئيسة > سجل التعرل<br>تستجدل الدخ<br>الدُخول بواسطا |
|                   | <b>الدخول باستخدام البطاقة الذكية</b><br>ثلة متكررة عن البطاقة الذك <i>ي</i> ة | أسا<br>يت كلمة السر؟ | م:<br>ر:<br>الدخول ن <u>س</u> | اسم المستقد<br>كلمة المري                            |
|                   |                                                                                |                      | 1. 1.                         |                                                      |

4. أما إذا كنت تستخدم البطاقة الذكية ، فأوصلها بالجهاز ثم انقر على "الدخول باستخدام البطاقة الذكية".

| ⊴ ₽                                  |                                                                                                    | تسجيل الدخول                                                                     |
|--------------------------------------|----------------------------------------------------------------------------------------------------|----------------------------------------------------------------------------------|
|                                      |                                                                                                    | بيل الدخول                                                                       |
| _                                    | الدخول باستخدام البطاقة الذكية                                                                                                 | دُحْول بواسطة إسم المُستَحْدم<br>اسم المستخدم:                                   |
|                                      | أسئلة متكررة عن البطاقة الذكية<br>!                                                                                            | كلمة المرور:<br>الدخول نسبت كلمة السر؟                                           |
| الجهاز ثم<br>ارة أقرب<br>الاكترونية) | ة الكترونية ذكية ومفعلة ، أوصلها ب<br>ذا كانت بطاقتك غير مفعلة ، قم بزي<br>آء الخاص بحكومي<br>المواجه للكورنيش ، برج الحكومة ا | اذا كان لديك بطاقة<br>اضغط هنا. أما ا<br>مركز لخدمة العملا<br>(مبنى البريد العام |

5. ستفتح لك شاشة التفعيل للتأكد من البيانات ومن البطاقة الموصولة بجهاز الكمبيوتر الخاص بك.

| 🖉 Sign Transaction - Windows Internet Explorer                    |                |                        |
|-------------------------------------------------------------------|----------------|------------------------|
| https://pkisign.e.gov.qa/SignAppWeb/secured/SignTransactionPw.jsp |                | ogle                   |
|                                                                   | بدأ العبلية    |                        |
|                                                                   |                | late 🔹 🅑 AutoFill 🔹 歺  |
|                                                                   |                | eGov 💿 Islamweb 🙋 MAR  |
|                                                                   |                | - 🖃 븛 - Page - Safe    |
|                                                                   |                |                        |
|                                                                   |                |                        |
| الرجاء الانتظار حتى يئم البدأ بطلبك                               |                |                        |
|                                                                   |                |                        |
|                                                                   |                |                        |
|                                                                   |                |                        |
|                                                                   |                | به عات الخدمات         |
|                                                                   |                |                        |
|                                                                   |                |                        |
|                                                                   |                |                        |
|                                                                   |                | ا التسجيل              |
|                                                                   |                | لى الخدمات القدمة      |
|                                                                   |                | مات الخاصبة بك الاكثر  |
|                                                                   |                | <b>J I I</b>           |
| Done 😜 Internet                                                   | 🖓 • 🔍 100% • 💡 | رة الاخبارية في البريد |
| e esti dat til sa ser ett f                                       | كلمة المرور:   | ، الخاص بك             |
| استله متخررة عن البطاقة التحية                                    |                |                        |
|                                                                   |                | قة الذكية              |
|                                                                   |                |                        |
|                                                                   |                |                        |

6. سيطلب منك تأكيد الشهادات المطلوب استخدامها ، انقر على موافق "OK".

| Select Certificate     |                  |               | ? 🛛              |
|------------------------|------------------|---------------|------------------|
| Select the certificate | you want to use. |               |                  |
|                        |                  |               |                  |
| Issued to              | Issued by        | Friendly name | Expiration Date  |
| 📟 Shafi Abdu           | qecc             | None          | 07/02/2016       |
|                        |                  |               |                  |
|                        |                  |               |                  |
|                        |                  |               |                  |
|                        |                  |               |                  |
|                        |                  |               |                  |
|                        | ОК               | Cancel        | View Certificate |

7. ثم سيطلب منك إدخال الرقم السري الخاص بك ، ثم انقر على موافق "OK".

| Confirm Smart Card P  | IN ?            |   |
|-----------------------|-----------------|---|
| Please enter your PIN | ОК              |   |
| 1                     |                 | 7 |
| Change PIN after Conf | irmation Cancel |   |
|                       | 🖷 axalte        | 0 |

8. بعد الانتهاء من تأكيد البيانات ، ستظهر لك شاشة اختيار نوع المستخدم لتسجيل الدخول ، اختر الخيار الأول "تنفيذ المعاملات الشخصية الخاصة بحامل البطاقة الذكية" ثم انقر على "التالي".

| C        | Windows Internet Explorer - التوثيق باستخدام البطاقة الذكية |                                                                        |
|----------|-------------------------------------------------------------|------------------------------------------------------------------------|
| e        | https://services.www.gov.qa/QGPService/GetChoice            |                                                                        |
| <u>_</u> |                                                             | التوثيق باستخدام البطاقة الذكية                                        |
|          |                                                             | يرجى اختيار تسجيل الدخول                                               |
|          |                                                             |                                                                        |
|          |                                                             |                                                                        |
|          |                                                             | 💿 تنفيذ المعاملات الشخصية الحاصة بمامل البطاقة الذكية                  |
|          |                                                             | 🔿 تنفيذ المعاملات التي تخص الشركات أو الأشخاص التي يمثلها حامل البطاقة |
|          |                                                             |                                                                        |
|          | السابق التالي                                               |                                                                        |
|          | مساعدة                                                      |                                                                        |
|          |                                                             |                                                                        |
|          |                                                             |                                                                        |
|          |                                                             |                                                                        |
|          |                                                             |                                                                        |
|          |                                                             |                                                                        |
|          |                                                             |                                                                        |
|          |                                                             |                                                                        |
|          |                                                             |                                                                        |
| ~        |                                                             |                                                                        |
|          | <                                                           | ]>                                                                     |
|          |                                                             | 😜 Internet 🦓 🔹 🍕 100% 👻 🧾                                              |

9. إذا كان لديك "اسم مستخدم وكلمة مرور" تم تفعيلهما لك من قبل حكومي بدل البطاقة الذكية وتريد تسجيل الدخول بهما فما عليك سوى إدخالهما كما هو موضح:

| الدخول أن السجيل إبحث في حكرمي                                                               |                                  | ~             |           |
|----------------------------------------------------------------------------------------------|----------------------------------|---------------|-----------|
| حجم النص: + -                                                                                | المركز الإعلامي                  | الفعاليات     | الجمهور   |
|                                                                                              |                                  | تسجيل الدخرل  | ارتيبية > |
|                                                                                              | ول                               | يل الدخ       | تسب       |
| الدخول باستخدام البطاقة الذكية                                                               | إسم المُستَخدم                   | خول بواسطة    | الذ       |
| الدخول باستخدام البطاقة الذكية                                                               | _                                | اسم المستخدم: |           |
| أسئلة متكررة عن البطاقة الذكية<br>14 السر؟                                                   | الدخول المين كلم                 | كلمة المرور:  |           |
| لمة المرور هنا ثم انقر فوق "الدخول" ، واذا لم تكن                                            | سم المستخدم وك<br>ارد يك         | أدخل ا        |           |
| هليك زيارة افرب موقع لحدمة العملاء خاص بحذومي<br>بطة الموظف المختص عن طريق رسالة نصية لهاتفك | ندی حکومي ، و<br>يتم تفعيلك بواس | مسجلا<br>وسوف |           |
|                                                                                              |                                  | الجوال        |           |

10. بعد الدخول سيتم تحويلك إلى موقع الوزارة الإلكتروني ، وستظهر لك الشاشة التالية :

## من فضلك اختار اسم المستخدم المراد الدخول به

| الإسم       | اسم المستخدم |
|-------------|--------------|
| أسم المواطن | *******      |
| أسم الشركة  | ****         |

11. عند اختيار أسم المواطن ، ستجد رسالة ترحيب في أعلى الشاشة من الجهة اليسرى . اليسرى . مرحبا بك "..... سيظهر اسم الشخص صاحب الحساب هنا ......"

| ف الموقع أنصل بنا English<br>كي المائلات<br>**** **** | سجیل خروج خرینا<br>مناطق س | ن) +974 - 4420<br>الحساب الحساب | 66666<br>انا سیظهر اسم | طيط العمر اني<br>Ministry of Munic | <b>لدية والتخ</b><br>ipality & Urban | وزارة الب<br>Planning |          |
|-------------------------------------------------------|----------------------------|---------------------------------|------------------------|------------------------------------|--------------------------------------|-----------------------|----------|
| f 뒖 🗆 🔊                                               | مكتبة الصور                | حدائق ومنتزهات                  | أخبار الوزارة          | معلومات تهمك                       | البلديات                             | الهيكل التنظيمي       | الرئيسية |
|                                                       | And Son to                 |                                 |                        |                                    |                                      |                       |          |

12. أما إذا كنت ترغب باستخدام خدمات الشركات المقدمة من قبل وزارة البلدية والتخطيط العمراني ، انقر فوق هذا الرابط:

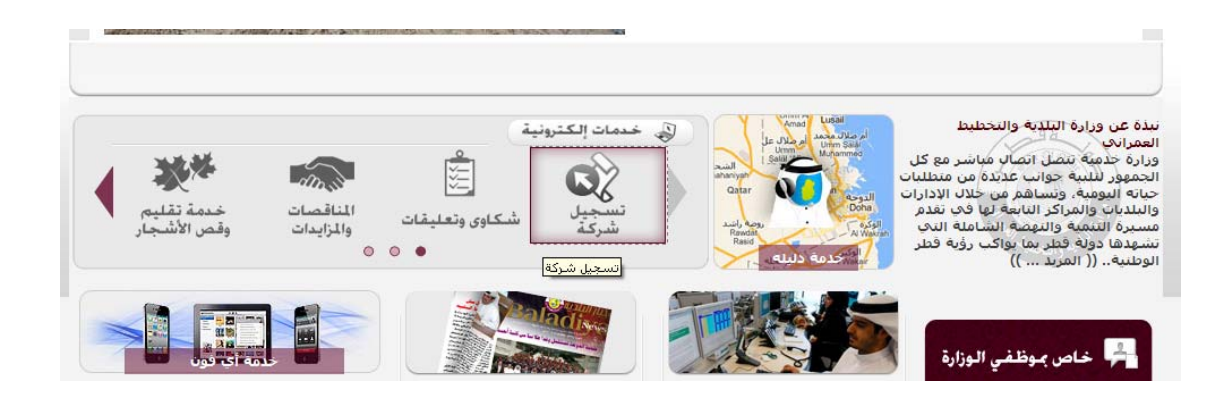

وسيقوم النظام بتحويلك للخدمات المتاحة للشركات ، وهي الخدمات الخاصة بالمنطقة الصناعية فقط. بالمنطقة الصناعية فقط. تذكر: " يشترط التسجيل للتقديم على هذه الخدمات " 13. لتقديم الخدمات للشركات ، يجب عليك الدخول (كشركة) وليس (كبطاقة شخصية) ، ويتم ذلك من خلال الدخول (كبطاقة شخصية) باستخدام حسابك الخاص بموقع الحكومة الالكترونية ثم تعبئة كتاب التفويض الخاص بالشركة المراد تقديم خدمات لها وإرساله مع بعض المرفقات المطلوبة.

ستجد بجانب اسم الشخص صاحب الحساب رابط : "طلب تسجيل مندوب لخدمات الشركات" انقر فوق هذا الرابط ، وستظهر لك شاشة بداخلها رابط خاص بتحميل نموذج كتاب

الفر فوق هذا الرابط، وسلطهر لك ساسة بداخلها رابط خاص بتحميل لمودج كتاب التفويض وببعض البيانات الأخرى المطلوبة ، حيث يجب تحميل النموذج ، ثم تعبئته ، ثم تعبئة البيانات المطلوبة في شاشة الإدخال ، ثم تحميل أصل النموذج وعليه "الختم + التوقيع" مع الأوراق المطلوبة الأخرى ، ثم إرساله الكترونيا وذلك بالنقر فوق "إرسال" ، كما هو موضح:

| تعديل البيانات   خروج                                                    | ب تسجيل مندوب لخدمات الشركات                      | طلب                                                |
|--------------------------------------------------------------------------|---------------------------------------------------|----------------------------------------------------|
| مطلوبة الأخرى، وبعد تقديم الطلب على الإنترنت الرجاء إحضار الأصل إلى موقع | <mark>تفويض</mark> وتعبنته وإرفاقه مع المرفقات ال | الرجاء تحميل نموذج كتاب الت<br>إدارة نظم المعلومات |
|                                                                          |                                                   | بيانات الشركة                                      |
| ربَّم الفرع: ملاحظة ; الفرع الرئيسي = 0                                  | رفم السجل:                                        | رةم السجل النجارى:*                                |
|                                                                          |                                                   | ندفيق                                              |
| الاسم النّباري بلاءريبة*                                                 |                                                   | الاسم النّجاري بالانجلوزي*                         |
| Г                                                                        |                                                   | اسم مسؤول الانصال:*                                |
| الدريد الألكتروني:*                                                      |                                                   | رةم الجوال:*                                       |
| هل أنك مدير؟ ب* المثل من المظلمة 🕶                                       |                                                   | نوع السُركة:*                                      |
|                                                                          |                                                   | بيانات الموقع                                      |
| الشارع:* المدّر من الملامة 💌                                             | اخدَر من الغلامة                                  | المنطقة (*                                         |
|                                                                          |                                                   | مىندىرى برېد:*                                     |
| بعد ادخال رقم السجل + الفرع ، انقر                                       |                                                   | العنوان:*                                          |
| على تحقيق لتأكيد البيانات ، سيظهر لك                                     |                                                   | المرافقات:*                                        |
| Browse. السو الشركة،أدخل جميع الحقول المتيقية إ                          |                                                   |                                                    |
|                                                                          |                                                   |                                                    |
|                                                                          |                                                   |                                                    |
|                                                                          |                                                   |                                                    |

- 14. بعد أن تتم عملية الإرسال بنجاح ، يجب إحضار جميع المستندات والمرفقات المطلوبة إلى ( إدارة نظم المعلومات في وزارة البلدية والتخطيط العمراني ) والكائنة بمنطقة النجمة وموقعها موضح بالرابط "موقع إدارة نظم المعلومات" ، والكائنة بمنطقة النجمة وموقعها موضح بالرابط "موقع إدارة نظم المعلومات" ، بجانب رابط "نموذج كتاب التفويض" ، وبعد التأكد من صحة البيانات والمرفقات ، يتم الموافقة على تخويل صاحب الحساب وتفويضه كمندوب لهذه الشركة ، ويمكنه نتكم المعراني . يتم الموافقة على تخويل صاحب الحساب وتفويضه كمندوب لهذه الشركة ، ويمكنه يتم الموافقة على تخويل صاحب الحساب وتفويضه كمندوب لهذه الشركة ، ويمكنه ذلك من متابعة الخدمات الالكترونية على موقع وزارة البلدية والتخطيط العمراني. يتكرز يجب أن يكون التفويض من الشركة المعنية للشخص صاحب الحساب ، وبالتالي : فبعد الموافقة على التفويض سيصبح هذا الحساب مرتبطا برقمين اثنين:
  - البطاقة الشخصية الخاصة بصاحب الحساب.
  - <u>السجل التجاري للشركة المفوضة.</u>
     <u>و</u>سيأتى شرح عملية الدخول لكل حساب بطريقة منفصلة.
- 15. بعد الموافقة على التفويض وعند تسجيل الدخول مرة أخرى ، ستظهر لك شاشة اختيار الحساب المراد الدخول به ، فإما أن تنقر على الرقم الشخصي والذي بالتالي سيسجل دخولك "كبطاقة شخصية" وسيتيح لك استخدام خدمات الجمهور فقط ، أو أن تنقر على السجل التجاري الخاص بالشركة والذي بالتالي سيسجل دخولك "كشركة" وسيتيح لك استخدام خدمات الجمهور فقط ، أو أن تنقر على السجل التجاري الخاص بالشركة والذي بالتالي سيسجل دخولك تنقر على السجل دخولك مرة أو سيتيح لك استخدام خدمات الجمهور فقط ، أو أن تنقر على الرحم السجل التجاري الخاص بالشركة والذي بالتالي سيسجل دخولك تنقر على السجل التجاري الخاص بالشركة والذي بالتالي سيسجل دخولك من تنقر على السجل التجاري الخاص بالشركة والذي بالتالي سيسجل دخولك من تنقر على السجل التجاري الخاص بالشركة والذي بالتالي سيسجل دخولك من تنقر على السجل التجاري الخاص بالشركة والذي بالتالي سيسجل دخولك من تنقر على السجل التجاري الخاص بالشركة والذي بالتالي سيسجل دخولك من تنقر على السجل التجاري الخاص بالشركة والذي بالتالي سيسجل دخولك من تنقر على السجل التجاري الخاص بالشركة والذي بالتالي سيسجل دخولك اكشركة" وسيتيح لك استخدام خدمات الشركة والذي بالتالي سيسجل دخولك الخركة والذي بالتالي السبحل دخولك الم أن تنقر على أن تنقر على أن مالي التركات فقط.

|       | ستخدم المراد الدخول به | ة والتخطيط العمراني<br>من فضلك اختار اسم الم | دولـة قطـر<br>وزارة البلدية |
|-------|------------------------|----------------------------------------------|-----------------------------|
| نوعه  | الإسم                  | اسم المستخدم                                 |                             |
| مواطن | اسم صاحب الحساب        | <u>25XXXXXX39</u>                            |                             |
| شركة  | اسم الشركة             | <u>6_5XX3</u>                                |                             |

16. إذا كنت تريد تفويض أكثر من شركة ، فما عليك إلا أن تتبع الخطوات السابقة الخاصة بالتفويض ، لعدد غير محصور من الشركات ، ويكون تسجيل الدخول بنفس الطريقة السابقة.

|       | ستخدم المراد الدخول به | ,<br>دية والتخطيط العمراني<br>من فضلك اختار اسم الم | دولــة قطــ<br>وزارة البل |
|-------|------------------------|-----------------------------------------------------|---------------------------|
| نوعه  | الإسم                  | اسم المستخدم                                        |                           |
| مواطن | اسم صناحب الحساب       | <u>25XXXXXX39</u>                                   |                           |
| شركة  | اسم الشركة             | <u>6_5XX3</u>                                       |                           |
| شركة  | اسم<br>الشركة          | o_xxx                                               |                           |
| شركة  | اسم الشركة             | X_1X2X                                              |                           |
| شركة  | اسم<br>الشركة          | 11_9XXX                                             |                           |

البريد الإلكتروني: webmaster@baladiya.gov.qa